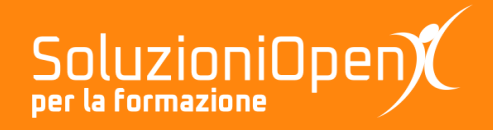

# Le app di Google: Presentazioni

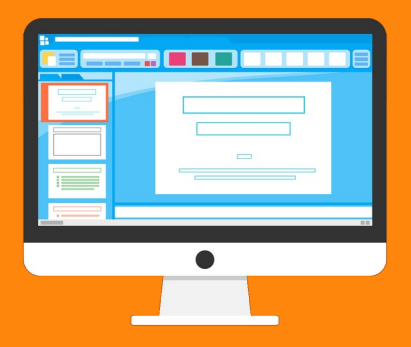

## Usare i temi

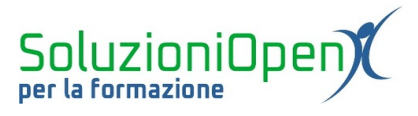

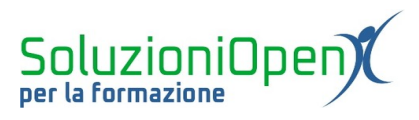

### Indice generale

| Licenza                                       | 4 |
|-----------------------------------------------|---|
| Collaboratori                                 | 4 |
| Data di pubblicazione e versione del software | 4 |
| Usare i temi                                  | 5 |

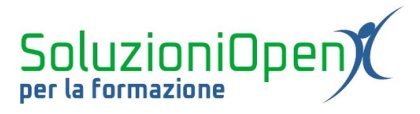

#### Licenza

Copyright © 2019 – Soluzioni Open.

I collaboratori sono elencati nella sezione successiva. Il presente documento può essere distribuito e/o modificato secondo quanto previsto dalla licenza Creative Commons Attributione-Non commerciale - Condividi allo stesso modo (<u>http://creativecommons.org/licenses/by-nc-sa/4.0/deed.it</u>), versione 4.0 o successive.

Tutti i marchi citati nel documento appartengono ai legittimi proprietari.

#### Collaboratori

- Antonio Faccioli
- Samantha Ferrucci

#### Data di pubblicazione e versione del software

Data di pubblicazione 31/03/2020. Basato su Google.

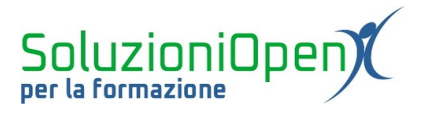

#### Usare i temi

Finora abbiamo trattato l'argomento formattazione delle diapositive, in riferimento allo sfondo, che può essere colorato o composto da un'immagine, guardando solamente alla modalità manuale, ossia all'utilizzo del pulsante Sfondo presente nella barra degli strumenti.

Cliccando su di esso, si apre una finestra di dialogo, nella quale scegliere il colore dello sfondo desiderato oppure un'immagine adeguata.

Un altro modo per dare un aspetto alla nostra diapositiva e nello stesso tempo modificare la sua struttura è usufruire dei temi.

Possiamo paragonare i temi agli stili tipici del documento di testo.

Sono un insieme di colori, layout, caratteri e sfondo predefiniti, offerti da Google Presentazioni per dare un aspetto pulito, chiaro, elegante alle presentazioni, in pochi semplici passi.

Solitamente i temi si trovano nella finestra di dialogo posta a destra della schermata principale di Presentazioni, in caso l'avessimo chiusa, vi è il pulsante Tema, nella barra degli strumenti, che permette di mostrare tale finestra.

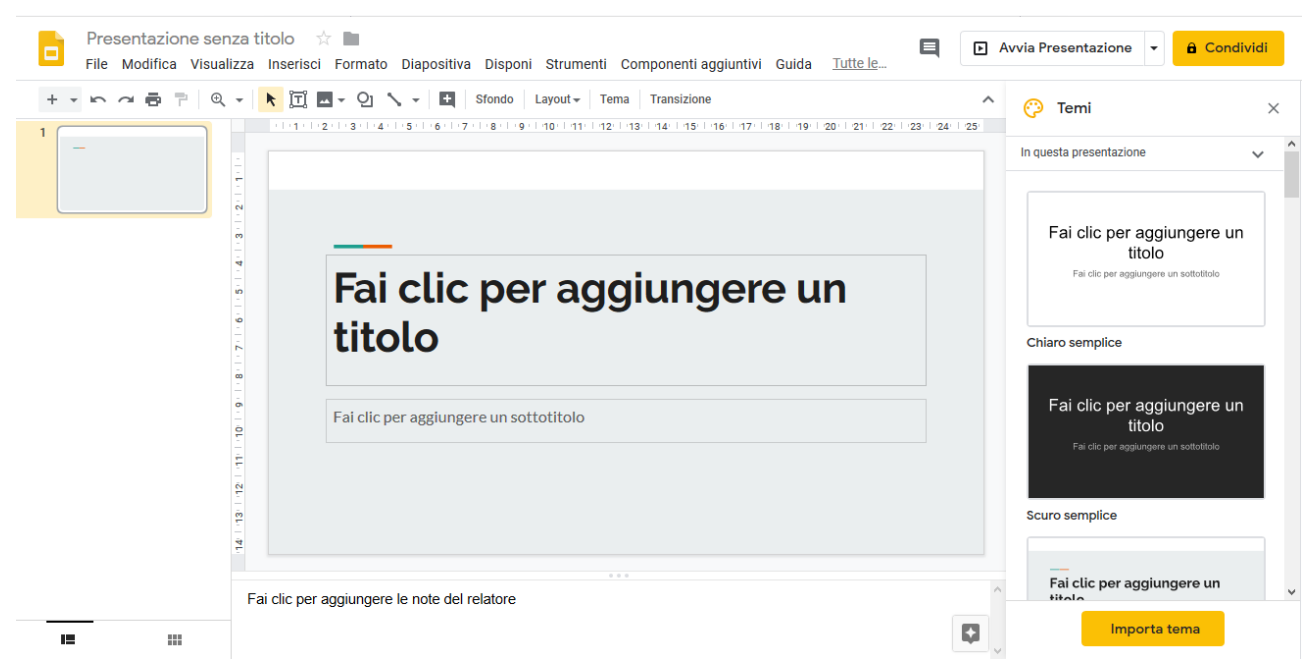

Figura 1: Applicare i temi

Possiamo decidere di creare prima il contenuto delle diapositive oppure inserire prima il tema, non vi è un'unica strada, siamo liberi nella scelta del percorso.

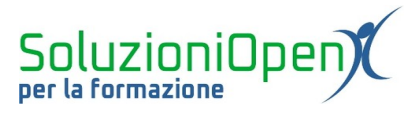

Come si inserisce un tema?

È sufficiente scorrere la finestra di dialogo per visualizzare i temi disponibili e una volta scelto quello adatto alle nostre esigenze, effettuare un clic del tasto sinistro del mouse, su di esso.

Automaticamente il tema verrà impostato nella diapositiva su cui stiamo lavorando.

Ogni nuova diapositiva inserita assumerà il tema scelto.